## Moving a network license to another machine

Copy "haspdinst.exe" and "Rus.exe", located in the SigmaPlot 13 directory in program files or on the installation CD in the License Manager folder, to the machine you want to move the network licenses to. Install the license manager on that machine. Both the source and target machines must have the license manager service installed.

Now start the RUS.exe, with administrative privileges, on the target machine and select Transfer License tab.

| Collect Status Information                                                                               | Apply License File                                                                                         | Transfer Licen                                     | se                                      |                            |
|----------------------------------------------------------------------------------------------------|----------------------------------------------------------------------------------------------------|----------------------------------------------------|-----------------------------------------|----------------------------|
| transfer (rehost) a license fi<br>nputers. On each computer,                                             | om one computer to a<br>select the Transfer L                                                              | nother, you run<br>icense tab and                  | the RUS program<br>perform the app      | on both<br>ropriate ste    |
| Collect information about th                                                                             | ne recipient computer                                                                                      |                                                    |                                         |                            |
| Step 1: On the computer to<br>collect and save information                                               | which you want to tra<br>n about the computer.                                                             | insfer the licens                                  | e (the "recipient o                     | computer"),                |
| Save recipient information                                                                               | to /apps/SPW13_Net                                                                                         | work_License_A                                     | ssistance/file1.id                      | and                        |
|                                                                                                    |                                                                                                    | 6                                                  | Collect and Save                        | Information                |
| Generate the license transf                                                                              | er file                                                                                                    |                                                    |                                         |                            |
| Generate the license transf<br>Step 2: On the computer the                                               | er file<br>hat currently contains t                                                                        | he license (the '                                  | source computer                         | "), select                 |
| Generate the license transf<br>Step 2: On the computer th<br>the license to transfer, read               | er file<br>hat currently contains t<br>d the recipient informal<br>Gev ID                                  | he license (the '<br>fon file and gene<br>Products | source computer<br>erate a license tr   | "), select<br>ansfer file. |
| Generate the license transf<br>Step 2: On the computer the<br>fine license to transfer, reas<br>Key Type | ier file<br>nat currently contains t<br>d the recipient informat<br>Gey ID                                 | he license (the '<br>ion file and gene<br>Products | source computer<br>erate a license tr   | "), select<br>ansfer file. |
| Generate the license transf<br>Step 2: On the computer the<br>license to transfer, rear<br>Key Type      | fer file<br>nat currently contains t<br>d the recipient informat<br>Gey ID                                 | he icense (the '<br>ion file and gene<br>Products  | 'source computer<br>erate a license tra | "), select<br>ansfer file. |
| Generate the license transf<br>Step 2: On the computer th<br>the license to transfer, read<br>Key Type   | fer file<br>aat currently contains t<br>d the recipient informat<br>Gey ID                                 | he license (the<br>ion file and gen<br>Products    | source computer<br>erate a license tr   | "), select<br>ansfer file. |
| Generate the license transf<br>Step 2: On the computer the<br>license to transfer, reas<br>Key Type      | fer file<br>nat currently contains t<br>d the recipient informat<br>Key ID                                 | he icense (the '<br>son file and gene<br>Products  | 'source computer<br>erate a license tr  | "), select<br>ansfer file. |
| Generate the license transf<br>Step 2: On the computer the<br>license to transfer, read<br>Key Type      | fer file<br>nat currently contains t<br>d the recipient informat<br>Gey ID                                 | he license (the<br>ion file and gene<br>Products   | Source computer<br>erate a license tr   | "), select<br>ansfer file. |
| Generate the license transf<br>Step 2: On the computer the<br>fine license to transfer, rear<br>Key Type | fer file<br>at currently contains t<br>d the recipient informat<br>Gey ID<br>ton file from                 | he license (the '<br>ion file and gene<br>Products | Source computer<br>rate a license tr    | "), select<br>ansfer file. |
| Generate the license transf<br>Step 2: On the computer the<br>license to transfer, reas<br>Key Type      | ter file<br>at currently contains t<br>d the recipient informat<br>Gey ID<br>toon file from<br>fer file to | he icense (the '<br>ion file and gene<br>Products  | Source computer<br>trate a license tr   | ), select<br>ansfer file.  |

Enter the file name and location in the 'Save recipient information to field' and press the Collect and Save Information button. This will generate a \*.id file for the target machine that will be used later to receive the network licenses being moved.

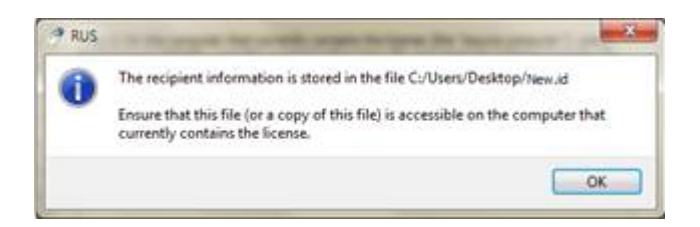

Click OK to generate the target machines identification file. Make sure this file is either copied to the machine where the licenses are currently installed or available over the network.

Run RUS.exe, with the administrative privileges, on the machine where the licenses are currently installed and select the transfer license tab.

| Collect Status Information                                                                                                    | Apply Licer                                                                     | se File                                          | Transfer Lio                                                                  | ense                                                       |                                                                                                    |                           |
|----------------------------------------------------------------------------------------------------|---------------------------------------------------------------------------------|--------------------------------------------------|-------------------------------------------------------------------------------|------------------------------------------------------------|----------------------------------------------------------------------------------------------------|---------------------------|
| transfer (rehost) a license fri<br>mputers. On each computer, s                                                                                                    | om one comp<br>select the Tr                                                    | outer to an<br>ransfer Li                        | iother, you ru<br>icense tab ar                                               | n the RUS<br>nd perform                                    | program in the approximation of the second second s | on both<br>opriate ster   |
| Collect information about th                                                                                                    | e recipient o                                                                   | omputer                                          |                                                                               |                                                            |                                                                                                    |                           |
| Step 1: On the computer to<br>collect and save information                                                                                                    | which you w<br>about the o                                                      | vanit to tra<br>computer.                        | nsfer the lice                                                                | nse (the "re                                               | ecipient o                                                                                                    | omputer"),                |
| Save recipient information                                                                                                    | to                                                                              |                                                  |                                                                               |                                                            |                                                                                                    |                           |
|                                                                                                    |                                                                                 |                                                  |                                                                               | Collect an                                                 | d Save Is                                                                                                    | nformation                |
|                                                                                                    |                                                                                 |                                                  |                                                                               |                                                            |                                                                                                    |                           |
|                                                                                                    |                                                                                 |                                                  |                                                                               |                                                            |                                                                                                    |                           |
| Generate the license transfe                                                                                                    | er file                                                                         |                                                  |                                                                               |                                                            |                                                                                                    |                           |
| Generate the license transfe                                                                                                    | er file                                                                         |                                                  |                                                                               |                                                            |                                                                                                    |                           |
| Generate the license transfe<br>Step 2: On the computer the<br>the license to transfer, read                                                                              | er file<br>at currently<br>I the recipien                                       | contains ti<br>t informat                        | he license (th                                                                | e "source o<br>merate a k                                  | omputer",<br>cense tra                                                                                                    | ), select<br>nsfer file.  |
| Generate the license transfi<br>Step 2: On the computer the<br>the license to transfer, read<br>Key Type K                                                                | er file<br>at currently<br>I the recipien<br>ey ID                              | contains ti<br>it informat                       | he license (the<br>ion file and ge<br>Products                                | e "source c<br>merate a k                                  | omputer",<br>cense tra                                                                                                    | ), select<br>nsfer flie.  |
| Generate the license transfi<br>Step 2: On the computer th<br>the license to transfer, read<br>Key Type K                                                                 | er file<br>at currently<br>the recipien<br>ey ID                                | contains ti<br>it informat                       | he license (th<br>ion file and ge<br>Products                                 | e "source o<br>merate a k                                  | omputer",<br>oense tra                                                                                                    | ), select<br>nsfer flie.  |
| Generate the license transfi<br>Step 2: On the computer th<br>the license to transfer, read<br>Key Type K                                                                 | er file<br>at currently<br>I the recipien<br>ley ID                             | contains ti<br>it informat                       | he license (th<br>on file and ge<br>Products                                  | e "source c<br>merate a la                                 | omputer",<br>cense tra                                                                                                    | ), select<br>nsfer flie,  |
| Generate the license transfi<br>Step 2: On the computer th<br>the license to transfer, read<br>Key Type K                                                                 | er file<br>at currently<br>I the recipien<br>ey ID                              | contains ti<br>it informat                       | he license (th<br>on file and ge<br>Products                                  | e "source o<br>merate a la                                 | omputer",<br>cense tra                                                                                                    | ), select<br>nsfer flie,  |
| Generate the license transfi<br>Step 2: On the computer th<br>the license to transfer, read<br>Key Type K                                                                 | er file<br>at currently<br>I the recipien<br>ley ID                             | contains ti<br>it informat                       | he license (th<br>ion file and gr<br>Products                                 | e "source o<br>merate a la                                 | omputer"<br>cense tra                                                                                                    | ), select<br>nsfer flie.  |
| Generate the license transfi<br>Step 2: On the computer th<br>the license to transfer, read<br>Key Type K                                                                 | er file<br>lat currently<br>I the recipien<br>ley ID                            | contains ti<br>it informat                       | he license (th<br>ion file and gr<br>Products                                 | e "source o<br>merate a la                                 | omputer"<br>cense tra                                                                                                    | ), select<br>risfer file. |
| Generate the license transfi<br>Step 2: On the computer th<br>the license to transfer, read<br>Key Type K                                                                 | er file<br>at currently<br>I the recipien<br>ey ID                              | contains ti<br>ti informat                       | he license (thi<br>on file and ge<br>Products                                 | e "source o<br>nerate a la                                 | omputer"<br>cense tra                                                                                                    | ), select<br>nsfer flie.  |
| Generate the license transfi<br>Step 2: On the computer th<br>the license to transfer, read<br>Key Type K<br>Read the recipient information                               | er file<br>at currently<br>the recipien<br>iey ID<br>ion file from              | contains ti<br>it informat<br>W13_Net            | he license (the<br>ion file and gr<br>Products<br>twork_License               | e "source c<br>merate a la                                 | omputer"<br>cense trav                                                                                                    | ), select<br>rsfer flie.  |
| Generate the license transfi<br>Step 2: On the computer th<br>the license to transfer, read<br>Key Type K<br>Read the recipient informati<br>Generate the license transfi | er file<br>at currently<br>the recipien<br>iey ID<br>on file from<br>er file to | contains t<br>It informat<br>W 13_Net<br>Network | he license (th<br>on file and gr<br>Products<br>twork_License<br>SPW 13_Insta | e "source o<br>merate a la<br>t_Assistanc<br>ilation_file: | omputer",<br>cense tra<br>ce/file 1.id<br>s/file.hzh                                                                                                    | ), select<br>nsfer flie.  |

In the 'Read the recipient information file from' field locate the .id file from the target machine. Now enter a file name and location where you want the new transfer license file to be saved in the 'Generate the license transfer file to' field. Click the Generate License Transfer File button to create the transfer file with the extension \*.h2h.

This file is your new license file that can be installed on the target machine. Launch the license manager and attach this file to make the network licenses available again.